How to create a Guest Account to Print a Community Event Parking Permit for Registered NAU Events

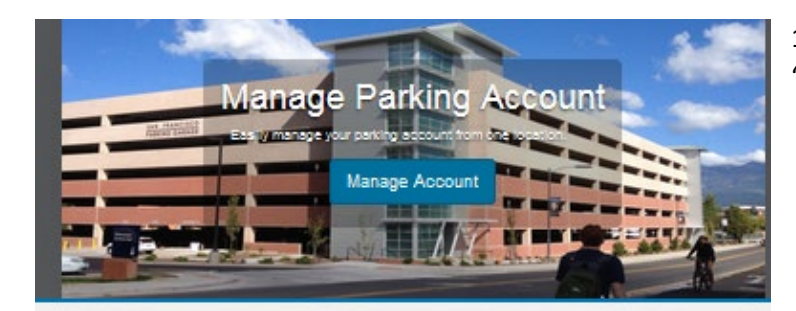

Guest Log in

Please enter your ID and Password to log in to an existing guest account. If you do not have an ID and password you may create an account or you may retrieve information on an existing account if you have forgotten your log in information.

## **Guest User Registration**

Enter all required information below and click "Create Account"

| Unique ID               |   |
|-------------------------|---|
|                         | * |
| Unique ID (confirm)     |   |
|                         | * |
|                         |   |
| Email Address           | • |
| Email Address (confirm) |   |
|                         | * |
| First Name              |   |

1.Go to <u>www.nau.edu/guest</u> and click "create an account".

2. Enter Guest User Registration information required and click "create account".

3. Call the Parking and Shuttle Services office at 928-523-6623 between 7:30 am and 4:30 pm, Monday through Friday or email us at <u>ask.parking@nau.edu</u>. We will verify that you are not a student nor employee.

4. When verified, go back to Manage My Parking at <u>www.nau.edu/guest</u> log in with your Unique ID and Password. 5. Click "Permits" drop down (top of page) and select "Get Permits". Click Next.

| For the follo<br>the event y                                                                                                    | owing approve<br>ou wish to atte                                                                                                    | ed events, plea<br>end. Parking f                                                                                                    | ase use the <u>"Special Event"</u> permit option be<br>or these events is located in P13 only: | low and select the  | specific date for                                               | 6. Pick the registered event you desire to attend.             |  |
|----------------------------------------------------------------------------------------------------|----------------------------------------------------------------------------------------------------|----------------------------------------------------------------------------------------------------|------------------------------------------------------------------------------------------------|---------------------|-----------------------------------------------------------------|----------------------------------------------------------------|--|
| Sept. 30, Wall Draw X/I Reveal Reception, 5 – 7 p.m.<br>Od. 3, Opening Reception and talk by Mislam Widman for the "Jewish Life in Germany Today" Exhibit, 4 30 – 6 30 p.m.<br>Od. 12, Martin-Specinstrating research at life, Jacobia Dahm: Synan Refugeed in Berlin, 7:30 p.m.<br>Od. 12, Nukl Jusciensmides Contert, 7:30 p.m.<br>Od. 13, Nukl Jacessmides Contert, 7:30 p.m.<br>Dec. 14, Partin Jacessmides Contert, 7:30 p.m.<br>Dec. 14, Partin Jacessmides Contert, 7:30 p.m.<br>Dec. 14, Academy Subard Simology Termina Rectalia, 4, 20, 8, 50 p.m.<br>Dec. 15, Academy Subard Simology Formal Rectalia, 4, 20, 8, 50 p.m.<br>Dec. 15, Academy Subard Simology Formal Rectalia, 4, 20, 8, 50 p.m.<br>Dec. 15, Academy Notice Rectalia, 6:15 p.m. |                                                                                                    |                                                                                                    | Today" Exhibit, 4:31<br>Berlin, 7:30 p.m.                                                      | 0 – 6:30 p.m.       | Please read the rules and regulations and check the five boxes. |                                                                |  |
| Jan. 30, A C                                                                                                    | Conversation w                                                                                                    | ith Eric Fair in                                                                                                    | Honor of International Holocaust Remembrar                                                     | ice Day, 7:30 p.m.  |                                                                 | Click the Next>> button.                                       |  |
| Select                                                                                                    | Quantity                                                                                                    | Permit<br>Fee                                                                                                    | Permit Description                                                                             | Permit<br>Effective | Permit<br>Expires                                               |                                                                |  |
| 0                                                                                                    | 1                                                                                                    | \$0.00                                                                                                    | CAL Film Series / CAL Film Series                                                              | -select-            | -select-                                                        |                                                                |  |
| 0                                                                                                    | 1                                                                                                    | \$0.00                                                                                                    | CAL International Film Series / CAL<br>International Film Series                               | -select-            | -select-                                                        |                                                                |  |
| 0                                                                                                    | 1                                                                                                    | \$0.00                                                                                                    | Campus Rec/ Swim Evening Permit<br>/ Campus Rec/ Swim Evening                                  | -select-            | -select-                                                        |                                                                |  |
| 0                                                                                                    | 1                                                                                                    | \$4.00 /<br>day                                                                                                    | Evening Permit / Valid after 4:30<br>PM                                                        | -select-            | -select-                                                        |                                                                |  |
| 0                                                                                                    | 1                                                                                                    | \$0.00                                                                                                    | Festival of Science Talks / Festival<br>of Science Talks                                       | -select-            | -select-                                                        |                                                                |  |
| 0                                                                                                    | 1                                                                                                    | \$0.00                                                                                                    | ESO Pehearsal                                                                                  | -select-            | -select-                                                        |                                                                |  |
|                                                                                                    | Select                                                                                                    | Dates                                                                                                    | Chorale Evening Rehearsal                                                                      | -select-            | -select-                                                        | 7. Select the Effective Date (top box) and the Expiration Date |  |
| Effective Dat                                                                                                    | Select the dates                                                                                                    | i for your permit.                                                                                                    | il Event / Special Event                                                                       | -select-            | -select-                                                        | (bottom box) of the event.                                     |  |
| 1                                                                                                    | Januar                                                                                                    | y 2017                                                                                                    | 2 ball or Basketball Games /                                                                   | -select-            | -select-                                                        |                                                                |  |
| San 4<br>25<br>1<br>0<br>55<br>22<br>29<br>29<br>29<br>25<br>1<br>1<br>8<br>35<br>22<br>1<br>35<br>22<br>29                                                                                                    | Kon Tase With   26 27 2   28 27 2   2 20 1   15 12 1   16 12 1   22 21 1   16 12 2   22 21 1   16 12 2   16 12 2   16 12 2   16 12 2   12 12 1   15 12 2   20 21 2   22 22 2   15 12 2   20 2 2   15 12 2   24 2 2   25 2 2 | old Thus Pril   8 20 30   1 22 30   1 12 31   1 12 32   1 12 32   1 12 32   1 2 32   1 2 32   1 2 32   1 32 32   1 12 32   2 32 32   1 12 32   2 32 32   3 32 32   3 32 32   3 32 32   3 32 32 | Click the I                                                                                    | NEXT>               | > butt                                                          | on.                                                            |  |
|                                                                                                    | So                                                                                                    | loct v                                                                                                    | our Vohiclos for P                                                                             | lormit              |                                                                 | 8. Add your vehicle, including plate number, plate type, year, |  |

Select your Vehicles for Permit rd that you want to use with your permit. If you need to add new cle" below. When finished, click Next >>  $\,$ Select the ve Add Vehicle

make, model, color and style.

Click the Next>> button.

## How to create a Guest Account to Print a Community Event Parking Permit for Registered NAU Events

|        | View Cart                                                                                                    |                                                                                                   |        |         |  |  |  |  |  |  |  |  |
|--------|----------------------------------------------------------------------------------------------------|---------------------------------------------------------------------------------------------------|--------|---------|--|--|--|--|--|--|--|--|
|        | PLEASE READ CAREFULLY                                                                                                    |                                                                                                   |        |         |  |  |  |  |  |  |  |  |
|        | Below are the items in your cart. Please use the drop down menu to select your method of payment.                                                                                                    |                                                                                                   |        |         |  |  |  |  |  |  |  |  |
| If sel | If selecting "Payroll" or "Louie", please select your option from the drop down menu below and then cick "Pay Now".<br>This will take you to the next page and allow you to specify your payment plan. |                                                                                                   |        |         |  |  |  |  |  |  |  |  |
|        |                                                                                                    |                                                                                                   |        |         |  |  |  |  |  |  |  |  |
| Qty    | у Туре                                                                                                    | Description                                                                                       | Amount | Actions |  |  |  |  |  |  |  |  |
| 1      | Permit                                                                                                    | Evening Permit / Valid after 4:30 PM [PM0106] (01/05/2017 -<br>01/06/2017)<br><u>view details</u> | \$8.00 | Remove  |  |  |  |  |  |  |  |  |
|        | Due Now: \$8.00                                                                                                    |                                                                                                   |        |         |  |  |  |  |  |  |  |  |
|        |                                                                                                    | Select Payment Method                                                                             |        |         |  |  |  |  |  |  |  |  |
|        |                                                                                                    | Discover                                                                                          | •      |         |  |  |  |  |  |  |  |  |
|        |                                                                                                    | Cancel Purchase                                                                                   |        |         |  |  |  |  |  |  |  |  |
|        |                                                                                                    | Checkout                                                                                          |        |         |  |  |  |  |  |  |  |  |
|        |                                                                                                    | Email Address                                                                                     |        |         |  |  |  |  |  |  |  |  |

9. Click that you have read and understood the statements and click the Pay Now button.

10. Click Print Permit and print your parking permit (your pop up blocker needs to be turned off).

Please display this permit on the passenger side dashboard so it can be seen from the outside of the vehicle. Click the logout button and enjoy your visit